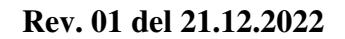

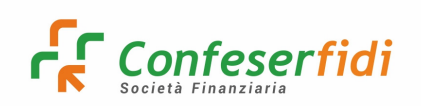

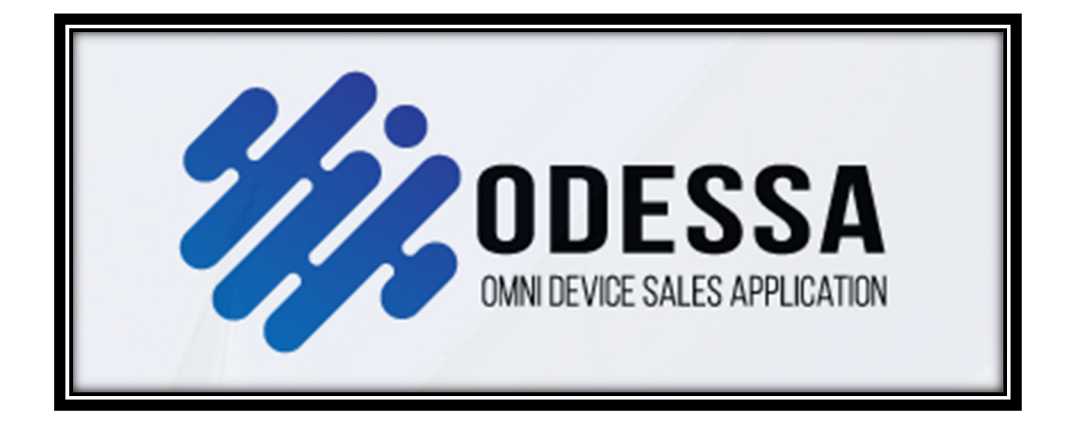

## **MANUALE 3 ODESSA**

# PROTOCOLLO

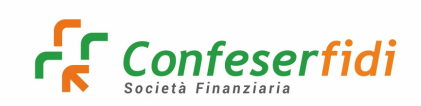

## Indice:

| 1. Inserire un protocollo su ODESSA                  | 5  |
|------------------------------------------------------|----|
| 2. Effettuare una ricerca di un protocollo su ODESSA | 13 |
| 3. Impostare la visualizzazione dei campi            | 17 |

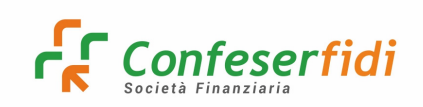

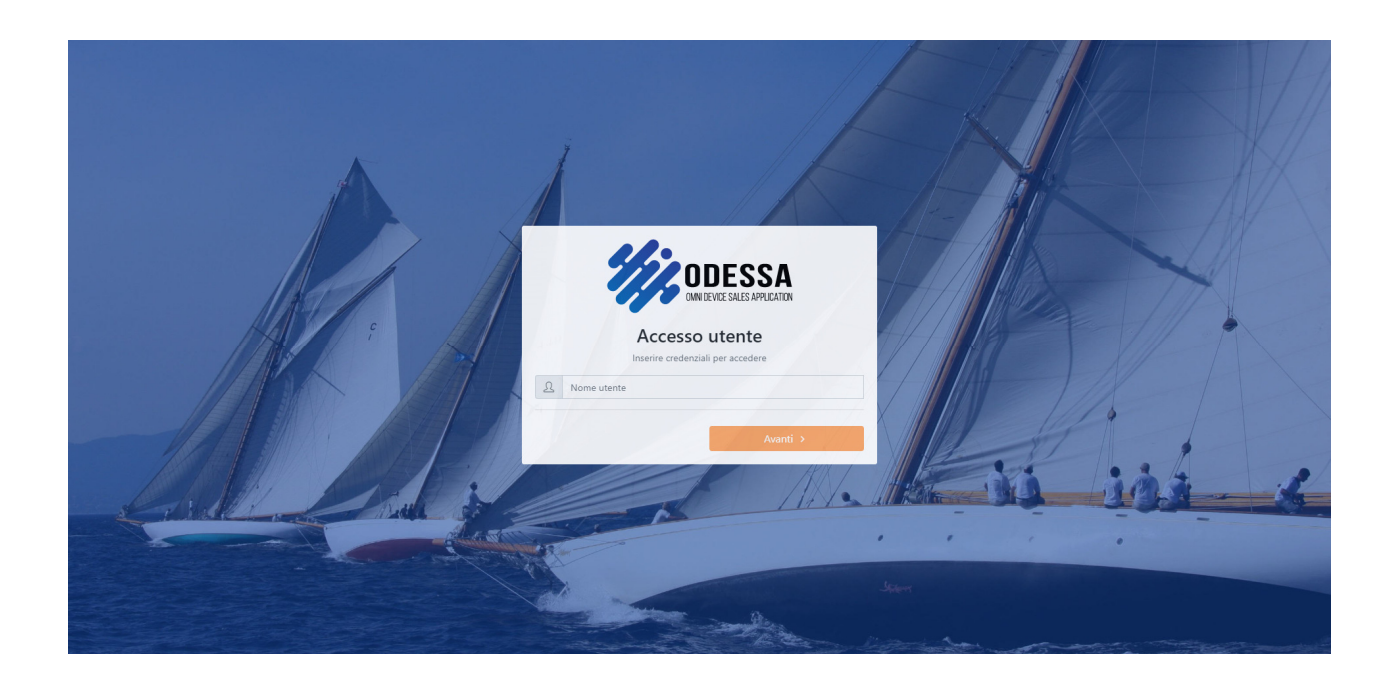

# Inserire le proprie credenziali fornite dall'Ufficio IT di Confeserfidi per effettuare l'accesso sul portale ODESSA di Galileo Network

Collegarsi all'indirizzo https://prd.galileonetwork.it/odessa/#/login

Per dubbi e chiarimenti utilizzare l'indirizzo mail odessa@confeserfidi.it

## A seguito dell'accesso, si visualizzerà la Dashboard che raffigura i dati e le informazioni principali: la rappresentazione è tarata per livelli di accesso

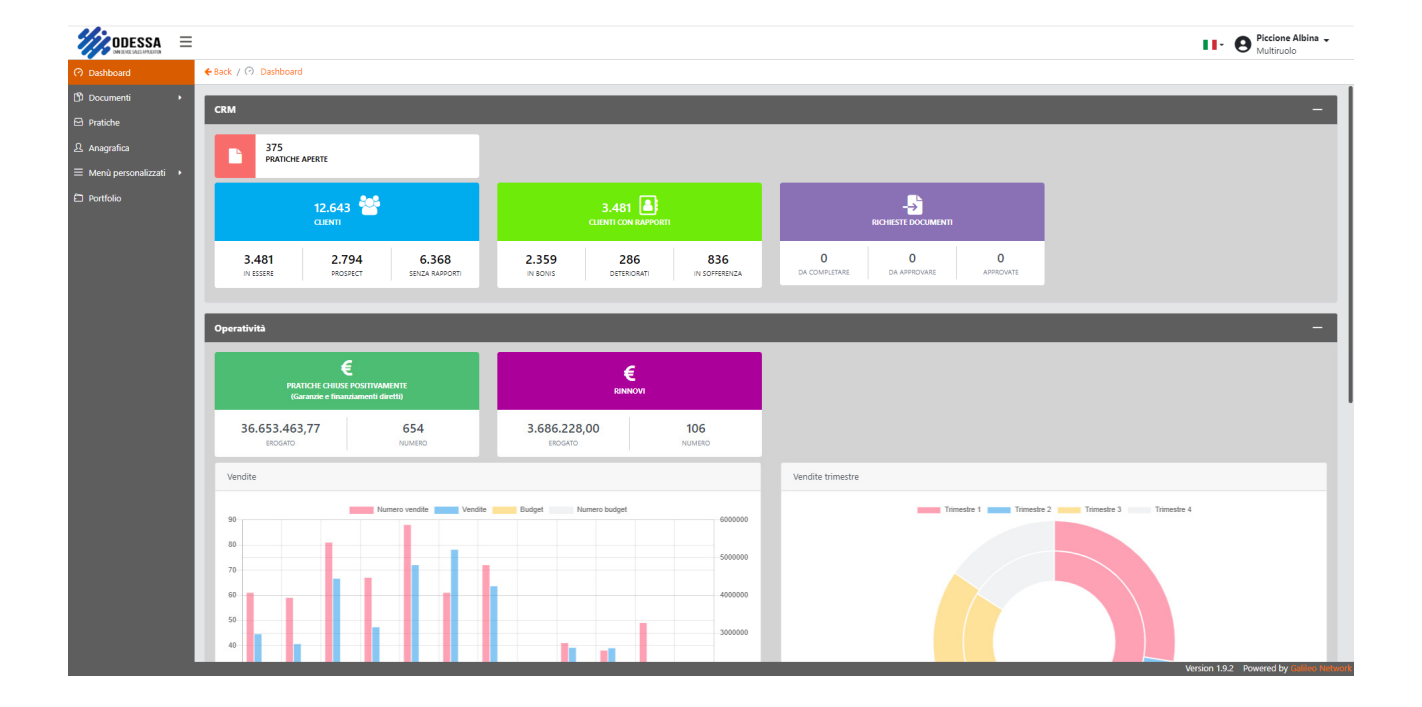

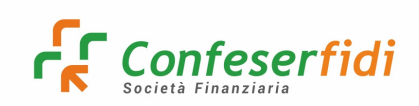

#### **Gestione Protocollo Interno Confeserfidi**

#### 1) Inserire un protocollo su ODESSA

Dal menù di sinistra di ODESSA, cliccare su **DOCUMENTI**:

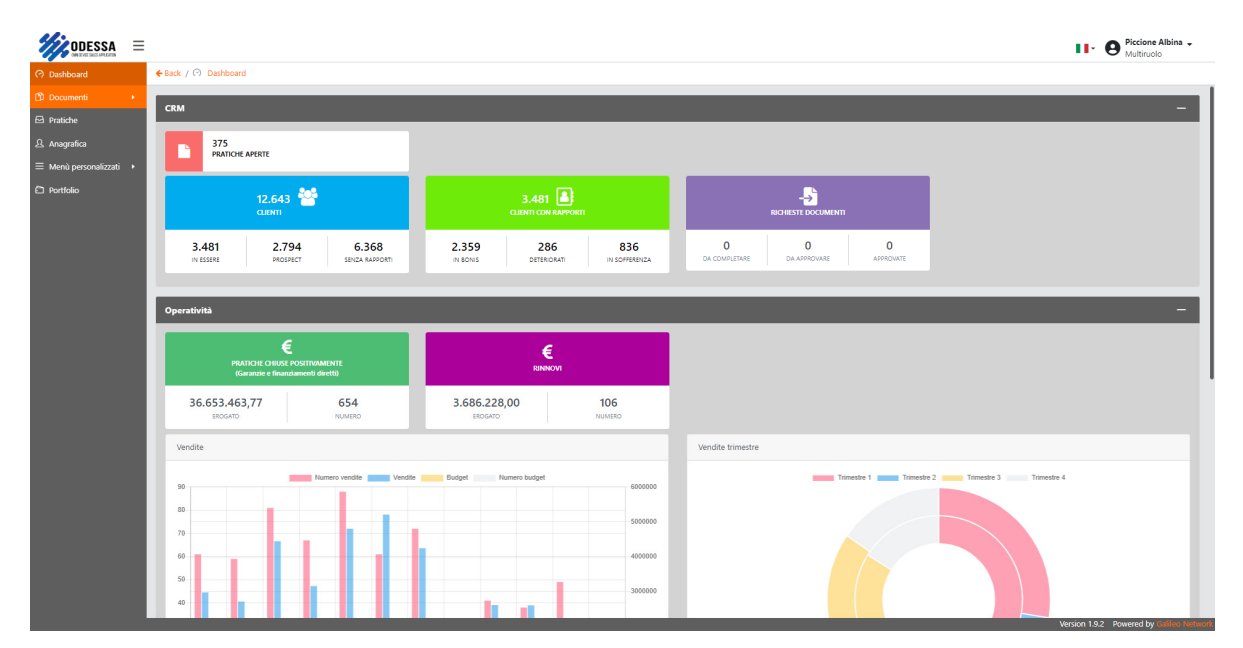

#### **PROTOCOLLI**:

| <b>W</b> ODESSA =                    |                                                                          |                                                  |                                                 | Piccione Albina -<br>Multiruolo |
|--------------------------------------|--------------------------------------------------------------------------|--------------------------------------------------|-------------------------------------------------|---------------------------------|
| < Indietro                           | ← Back / ⑦ Dashboard                                                     |                                                  |                                                 |                                 |
| 🗈 Protocolli                         | CRM                                                                      |                                                  |                                                 | -                               |
| Protocolli annullati                 | 375<br>PRATICHE APERTE                                                   |                                                  |                                                 |                                 |
| -🗿 Richieste documenti 🔸             |                                                                          |                                                  |                                                 |                                 |
|                                      | 12.643 🍟<br>сляті                                                        | 3.481                                            |                                                 |                                 |
|                                      | 3.481 2.794 6.368<br>IN ESSRE PROSPECT SENIZA RAPPORT                    | 2.359 286 836<br>IN BONS DETERORATI IN SOFFEENZA | 0 0 0<br>DA COMPLETARE DA APPROVARE ASPROVATE   |                                 |
|                                      | Operatività                                                              |                                                  |                                                 | -                               |
|                                      | E<br>PRATICHE CHIUSE POSITIVAMENTE<br>(Garanzie e finanziamenti diretti) | €<br>RINNOVI                                     |                                                 |                                 |
|                                      | 36.653.463,77 654<br>EROGATO NUMERO                                      | 3.686.228,00 106<br>EROGATO NUMERO               |                                                 |                                 |
|                                      | Vendite                                                                  |                                                  | Vendite trimestre                               |                                 |
|                                      | 90 Vendite                                                               | Budget Numero budget 6000000                     | Trimestre 1 Trimestre 2 Trimestre 3 Trimestre 4 |                                 |
|                                      | 50<br>70<br>60                                                           | 500000                                           |                                                 |                                 |
|                                      | 50                                                                       | 300000                                           |                                                 |                                 |
| https://prd.galileonetwork.it/odessa | a/documents/protocols                                                    |                                                  | Version 1.                                      | 9.2 Powered by Gaileo Network   |

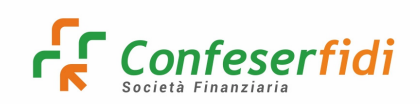

#### Si visualizzeranno tutti i protocolli già inseriti sul sistema:

| DESSA =                  |          |         |                      |                    |             |                              |         |                     |                          | Piccione Albina -                       |
|--------------------------|----------|---------|----------------------|--------------------|-------------|------------------------------|---------|---------------------|--------------------------|-----------------------------------------|
| < Indietro               | + Back / | Documer | nti / 🗀 Protocolli   |                    |             |                              |         |                     |                          |                                         |
| 🗈 Protocolli             | Prof     | ocolli  |                      |                    |             |                              |         |                     |                          |                                         |
| 😝 Fascicoli              | Rice     |         |                      |                    |             |                              |         |                     |                          |                                         |
| Protocolli annullati     |          |         |                      |                    |             |                              |         |                     |                          |                                         |
| -🖹 Richieste documenti 🕚 |          | Azioni  | Numero protocollo 11 | Data protocollo ↑↓ | Mittente 11 | Oggetto ↑↓                   | Tipo †⊥ | Utente creazione 11 | Gruppo classificazione 1 | Classificazione                         |
|                          |          | • •     | 2022-7               | 20/12/2022         |             | Prova test 1                 | Entrata | A0041DY             | Protocollo Confeserfidi  | 846 - Amministrazione e Finanza         |
|                          |          | • •     | 2022-8               | 20/12/2022         |             | Contratto Galileo PROVA TEST | Entrata | A0041DY             | Protocollo Confeserfidi  | 861 - Affari Generali e Personale       |
|                          |          |         |                      |                    |             | « < 1 >                      | » 10 N  | ~                   |                          |                                         |
|                          |          |         |                      |                    |             | Mostrati 1 - 2 di            | 2       |                     |                          |                                         |
|                          |          |         |                      |                    |             |                              |         |                     |                          |                                         |
|                          |          |         |                      |                    |             |                              |         |                     |                          |                                         |
|                          |          |         |                      |                    |             |                              |         |                     |                          |                                         |
|                          |          |         |                      |                    |             |                              |         |                     |                          |                                         |
|                          |          |         |                      |                    |             |                              |         |                     |                          |                                         |
|                          |          |         |                      |                    |             |                              |         |                     |                          |                                         |
|                          |          |         |                      |                    |             |                              |         |                     |                          |                                         |
|                          |          |         |                      |                    |             |                              |         |                     |                          |                                         |
|                          |          |         |                      |                    |             |                              |         |                     |                          |                                         |
|                          |          |         |                      |                    |             |                              |         |                     |                          |                                         |
|                          |          |         |                      |                    |             |                              |         |                     |                          |                                         |
|                          |          |         |                      |                    |             |                              |         |                     |                          |                                         |
|                          |          |         |                      |                    |             |                              |         |                     |                          |                                         |
|                          |          |         |                      |                    |             |                              |         |                     |                          |                                         |
|                          |          |         |                      |                    |             |                              |         |                     |                          | Version 1.9.2 Powered by Galileo Networ |

Per aggiungere un nuovo protocollo, cliccare sul tasto "+" presente in alto a destra:

|                                                   |                    |                     |                   |            |                              |               |                    |                          | Piccione Albina -<br>Multiruolo          |  |  |  |
|---------------------------------------------------|--------------------|---------------------|-------------------|------------|------------------------------|---------------|--------------------|--------------------------|------------------------------------------|--|--|--|
| < Indietro                                        | ← Back / 🖒 Documen | nti / 🗀 Protocolli  |                   |            |                              |               |                    |                          |                                          |  |  |  |
| <ul> <li>Protocolli</li> <li>Fascicoli</li> </ul> | Protocolli         |                     |                   |            |                              |               |                    |                          |                                          |  |  |  |
| Protocolli annullati                              | Ricerca 🔻          |                     |                   |            |                              |               |                    |                          |                                          |  |  |  |
| 👌 Richieste documenti (                           | Azioni             | Numero protocollo 👔 | Data protocollo 斗 | Mittente 🔃 | Oggetto 11                   | Tipo †↓       | Utente creazione 斗 | Gruppo classificazione 👔 | Classificazione                          |  |  |  |
|                                                   |                    | 2022-7              | 20/12/2022        |            | Prova test 1                 | Entrata       | A0041DY            | Protocollo Confeserfidi  | 846 - Amministrazione - Ananza           |  |  |  |
|                                                   |                    | 2022-8              | 20/12/2022        |            | Contratto Galileo PROVA TEST | Entrata       | A0041DY            | Protocollo Confeserfidi  | 861 - Affari Generali e Personale        |  |  |  |
|                                                   |                    |                     |                   |            | « < 1 >                      | » 10 V        | /                  |                          |                                          |  |  |  |
|                                                   |                    |                     |                   |            | Mostrati 1 - 2               | 2 di <b>2</b> |                    |                          |                                          |  |  |  |
|                                                   |                    |                     |                   |            |                              |               |                    |                          |                                          |  |  |  |
|                                                   |                    |                     |                   |            |                              |               |                    |                          |                                          |  |  |  |
|                                                   |                    |                     |                   |            |                              |               |                    |                          |                                          |  |  |  |
|                                                   |                    |                     |                   |            |                              |               |                    |                          |                                          |  |  |  |
|                                                   |                    |                     |                   |            |                              |               |                    |                          |                                          |  |  |  |
|                                                   |                    |                     |                   |            |                              |               |                    |                          |                                          |  |  |  |
|                                                   |                    |                     |                   |            |                              |               |                    |                          |                                          |  |  |  |
|                                                   |                    |                     |                   |            |                              |               |                    |                          |                                          |  |  |  |
|                                                   |                    |                     |                   |            |                              |               |                    |                          |                                          |  |  |  |
|                                                   |                    |                     |                   |            |                              |               |                    |                          |                                          |  |  |  |
|                                                   |                    |                     |                   |            |                              |               |                    |                          |                                          |  |  |  |
|                                                   |                    |                     |                   |            |                              |               |                    |                          |                                          |  |  |  |
|                                                   |                    |                     |                   |            |                              |               |                    |                          | Version 1.9.2 Powered by Galileo Network |  |  |  |

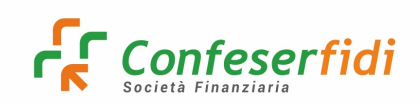

### Si visualizzerà la seguente schermata:

| ODESSA =                   |                                            |              | Multiruolo                               |
|----------------------------|--------------------------------------------|--------------|------------------------------------------|
| Indietro                   | ←Back / 🗅 Documenti / 🗁 Protocolli / Nuovo |              |                                          |
| 🗈 Protocolli               |                                            |              |                                          |
| Fascicoli                  |                                            |              |                                          |
| 😨 Protocolli annullati     | INSERIMENTO                                | ALLEGATI     | METADATI / RIEPILOGO                     |
| -🗿 Richieste documenti 🛛 4 | Inserimento                                |              |                                          |
|                            | Modello                                    | Obbligatorio |                                          |
|                            | Seleziona modello                          | ×            |                                          |
|                            | Classificazione                            | Obbligatorio |                                          |
|                            | Seleziona classificazione                  |              |                                          |
|                            |                                            |              |                                          |
|                            |                                            |              | Ø Annulla Next >                         |
|                            |                                            |              |                                          |
|                            |                                            |              |                                          |
|                            |                                            |              |                                          |
|                            |                                            |              |                                          |
|                            |                                            |              |                                          |
|                            |                                            |              |                                          |
|                            |                                            |              |                                          |
|                            |                                            |              |                                          |
|                            |                                            |              |                                          |
|                            |                                            |              |                                          |
|                            |                                            |              |                                          |
|                            |                                            |              |                                          |
|                            |                                            |              | Version 1.9.2 Powered by Gatileo Network |

Nel campo Modello, si aprirà un menù a tendina:

|                                                                                 |                                             |              | Piccione Albina -<br>Multiruolo          |
|---------------------------------------------------------------------------------|---------------------------------------------|--------------|------------------------------------------|
| <ul> <li>Indietro</li> </ul>                                                    | 🗲 Back / 🖄 Documenti / 🗁 Protocolli / Nuovo |              |                                          |
| <ul> <li>Protocolli</li> <li>Fascicoli</li> <li>Fredecolli annullati</li> </ul> | INSERIMENTO                                 | ALLEGATI     | IN METADATI / RISPILOGO                  |
| - Richieste documenti                                                           | Inserimento                                 |              |                                          |
|                                                                                 | Modello                                     | Obbligatorio |                                          |
|                                                                                 | Seleziona modello                           | <u> </u>     |                                          |
|                                                                                 | PROTOCOLLO ENTRATA                          |              |                                          |
|                                                                                 | PROTOCOLLO INTERNO                          |              |                                          |
|                                                                                 | PROTOCOLLO USCITA                           |              |                                          |
|                                                                                 |                                             |              | 🖉 Annuila 🛛 Next 🗲                       |
|                                                                                 |                                             |              |                                          |
|                                                                                 |                                             |              |                                          |
|                                                                                 |                                             |              |                                          |
|                                                                                 |                                             |              |                                          |
|                                                                                 |                                             |              |                                          |
|                                                                                 |                                             |              |                                          |
|                                                                                 |                                             |              |                                          |
|                                                                                 |                                             |              |                                          |
|                                                                                 |                                             |              |                                          |
|                                                                                 |                                             |              |                                          |
|                                                                                 |                                             |              | Version 1.9.2 Powered by Gillieo Network |

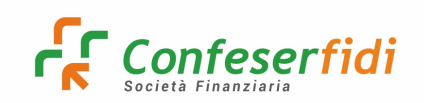

Selezionare **PROTOCOLLO IN ENTRATA** se si tratta di documenti "In ingresso"; selezionare **PROTOCOLLO IN USCITA** se si tratta di documenti "in uscita".

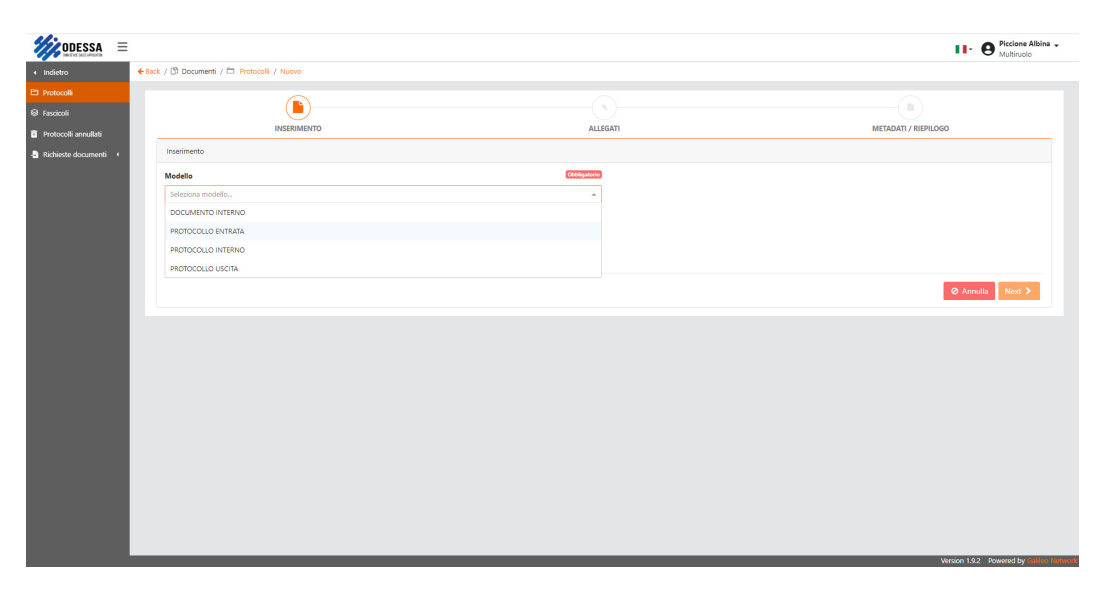

# N.B.: Le altre opzioni presenti non sono utili alla gestione del Protocollo interno Confeserfidi.

Il passo successivo è scegliere l'Ufficio di riferimento per il documento da protocollare: convenzionalmente, l'Ufficio viene indicato nel campo "Classificazione":

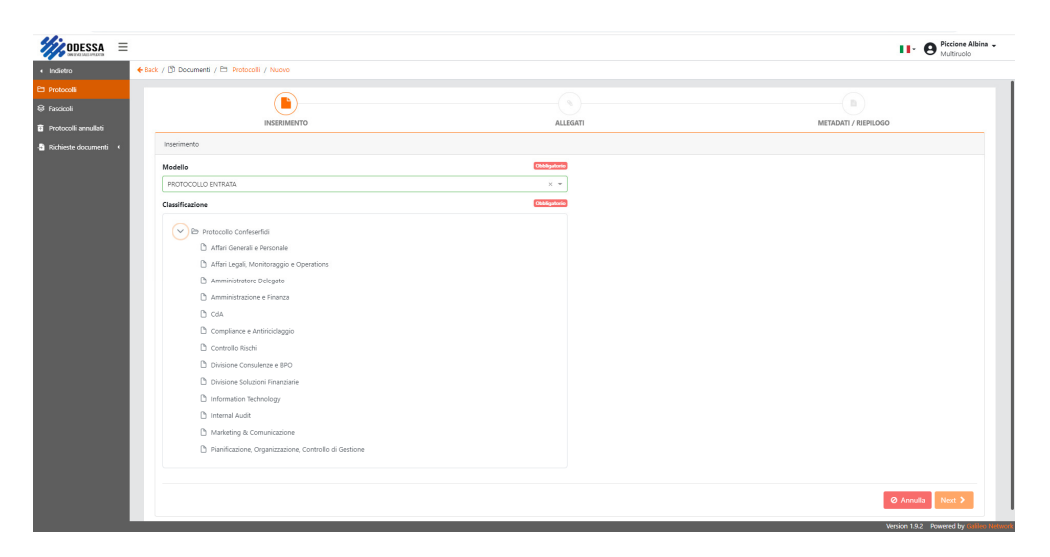

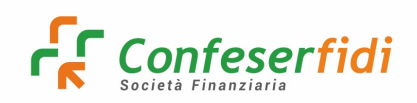

Selezionato l'Ufficio di riferimento, si può procedere ad allegare il documento cliccando sul tasto **NEXT**: qualora si volessero allegare più documenti, si può spostare la levetta sull'opzione "Inserimento multiplo":

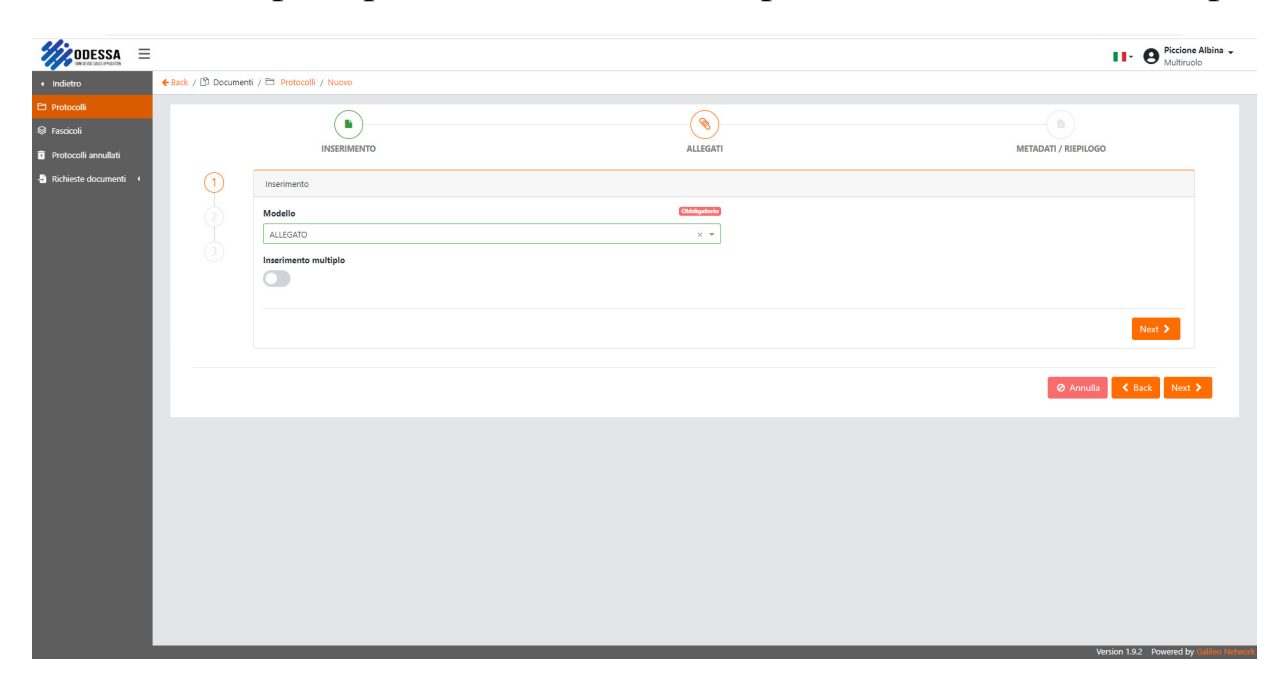

Si può procedere con l'upload del documento, andando ad effettuare la ricerca con il tasto **BROWSE**:

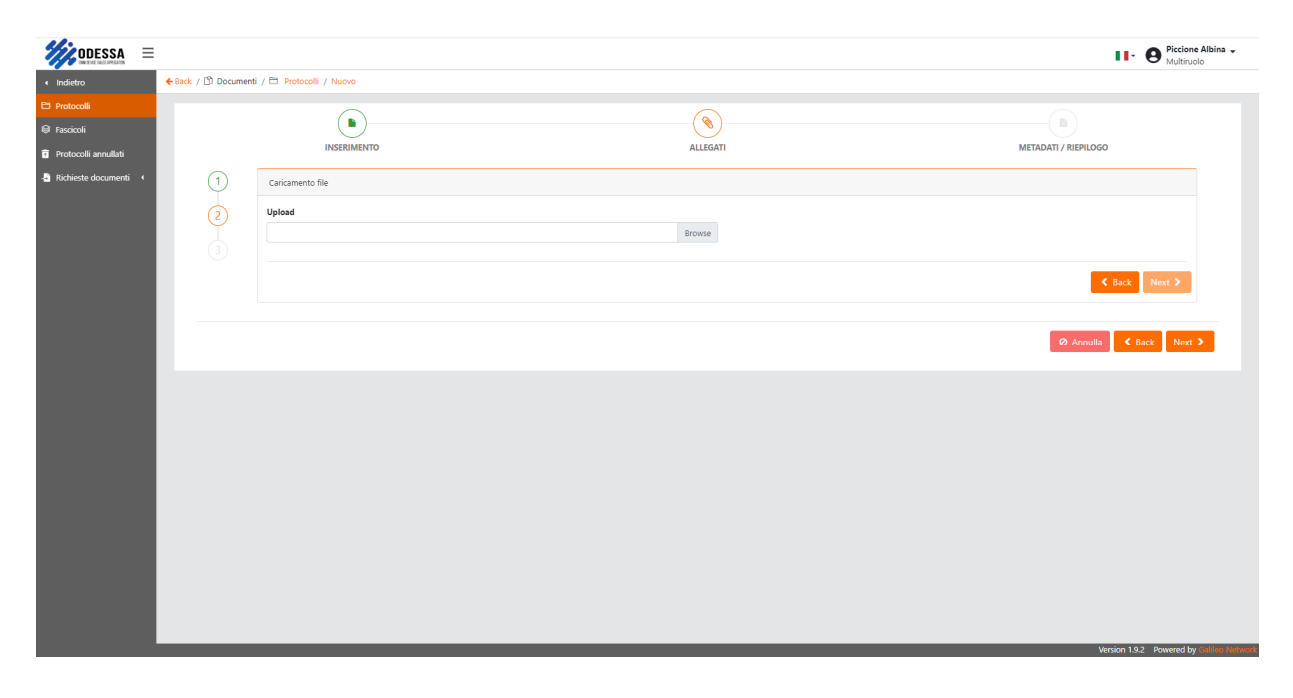

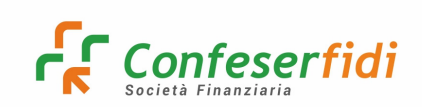

Rev. 01 del 21.12.2022

|                                                                                 |                    |                           |          | Piccione Albina -<br>Multiruolo          |
|---------------------------------------------------------------------------------|--------------------|---------------------------|----------|------------------------------------------|
| < Indietro                                                                      | ←Back / 🕅 Document | ti / 🗀 Protocolli / Nuovo |          |                                          |
| <ul> <li>Protocolli</li> <li>Fascicoli</li> <li>Protocolli annullati</li> </ul> |                    | INSERIMENTO               | ALLEGATI | METADATI / RIEPILOGO                     |
| - 🖁 Richieste documenti 🔹 4                                                     | 1                  | Caricamento file          |          |                                          |
|                                                                                 |                    | 27444362.PDF              | X Browse |                                          |
|                                                                                 |                    |                           |          | ✓ Back Next >                            |
|                                                                                 |                    |                           |          | Ø Annulla 🔍 Back Next 🕨                  |
|                                                                                 |                    |                           |          |                                          |
|                                                                                 |                    |                           |          |                                          |
|                                                                                 |                    |                           |          |                                          |
|                                                                                 |                    |                           |          |                                          |
|                                                                                 |                    |                           |          |                                          |
|                                                                                 |                    |                           |          | Version 1.9.2 Powered by Gallere Notwork |

Questa invece la schermata che si visualizza nel caso di inserimento multiplo:

| ODESSA =                     |                     |                           |       |          | Piccione Albina -<br>Multiruolo           |
|------------------------------|---------------------|---------------------------|-------|----------|-------------------------------------------|
| <ul> <li>Indietro</li> </ul> | 🗲 Back / Ď Document | ti / 🛅 Protocolli / Nuovo |       |          |                                           |
| 🗈 Protocolli                 |                     |                           | 6     | <b>`</b> |                                           |
| 😫 Fascicoli                  |                     |                           | ( e   | )        |                                           |
| Protocolli annullati         |                     | INSERIMENTO               | ALLEG | ATI      | METADATI / RIEPILOGO                      |
| -🔄 Richieste documenti 🔍     | 1                   | Caricamento file          |       |          |                                           |
|                              |                     | Upload                    |       |          |                                           |
|                              | E                   |                           |       |          |                                           |
|                              |                     | - Steyn me                |       |          |                                           |
|                              |                     |                           |       |          |                                           |
|                              |                     |                           |       |          |                                           |
|                              |                     |                           |       |          | K Back Next >                             |
|                              |                     |                           |       |          |                                           |
|                              |                     |                           |       |          | Annulla     Annulla     Annulla           |
|                              |                     |                           |       |          |                                           |
|                              |                     |                           |       |          |                                           |
|                              |                     |                           |       |          |                                           |
|                              |                     |                           |       |          |                                           |
|                              |                     |                           |       |          |                                           |
|                              |                     |                           |       |          |                                           |
|                              |                     |                           |       |          |                                           |
|                              |                     |                           |       |          |                                           |
|                              |                     |                           |       |          | Verier 10.5 Present by 2016 strategies    |
|                              |                     |                           |       |          | Version 1.9.2 Powered by Galiliee Network |

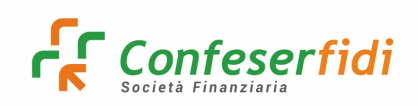

Selezionato il documento (o i documenti), si può cliccare sul tasto NEXT:

| ODESSA =                     |                  |                            |          |                         | Multiruolo                                |
|------------------------------|------------------|----------------------------|----------|-------------------------|-------------------------------------------|
| <ul> <li>Indietro</li> </ul> | ←Back / 🖒 Docume | nti / 🗂 Protocolli / Nuovo |          |                         |                                           |
| 🗀 Protocolli                 |                  |                            |          |                         |                                           |
| Fascicoli                    |                  |                            |          |                         |                                           |
| Protocolli annullati         |                  | INSERIMENTO                |          | ALLEGATI                | METADATI / RIEPILOGO                      |
| -🛐 Richieste documenti 🖪     | 1                | Metadati / Riepilogo       |          |                         |                                           |
|                              | 2                | Modello: ALLEGATO          |          | Nome file: 27444362.PDF |                                           |
|                              | 3                | ∽ Dati per Allegati        |          |                         |                                           |
|                              |                  | Data documento             |          |                         |                                           |
|                              |                  | 20/12/2022                 | <b>H</b> |                         |                                           |
|                              |                  |                            |          |                         |                                           |
|                              |                  |                            |          |                         | < Back + Nuovo B Fine                     |
|                              |                  |                            |          |                         |                                           |
|                              |                  |                            |          |                         | Annulia Kack Next >                       |
|                              |                  |                            |          |                         |                                           |
|                              |                  |                            |          |                         |                                           |
|                              |                  |                            |          |                         |                                           |
|                              |                  |                            |          |                         |                                           |
|                              |                  |                            |          |                         |                                           |
|                              |                  |                            |          |                         |                                           |
|                              |                  |                            |          |                         |                                           |
|                              |                  |                            |          |                         | Version 1.9.2 Powered by Galilieo Network |

Completato l'upload, si può procedere inserendo i dati relativi al Protocollo, nella sezione *DATI PROTOCOLLO*, inserendo obbligatoriamente **OGGETTO, SUPPORTO** e **MITTENTE** e cliccare SALVA:

| ODESSA 🗏           |                                         |                                   |                                        | Piccione Albina<br>Multiruolo |
|--------------------|-----------------------------------------|-----------------------------------|----------------------------------------|-------------------------------|
| lietro 🔶 Ba        | ck / 🕅 Documenti / 🗁 Protocolli / Nuovo |                                   |                                        |                               |
| otocolli           | Metadati / Riepilogo                    |                                   |                                        |                               |
| scicoli            | Modello: PROTOCOLLO ENTRATA             | Classificazione: Protocollo Confi | eserfidi / Affari Generali e Personale |                               |
| otocolli annullati |                                         |                                   |                                        |                               |
| hieste documenti ( | > Dati Anagrafici                       |                                   |                                        |                               |
|                    | > Dati Pratiche - Rapporti              |                                   |                                        |                               |
|                    | ✓ Dati Protocollo                       |                                   |                                        |                               |
|                    | Oggetto Obbligatoriko                   | Data protocollo                   | Supporto                               |                               |
|                    | Inserisci                               | 20/12/2022                        | E Seleziona                            | -                             |
|                    | Riservato                               | Area 🚾                            | Area assegnazione                      |                               |
|                    |                                         | 299 - CONFESERFIDI                | Q 299 - CONFESERFIDI                   | ×Q                            |
|                    | Mittente                                | Data ricezione                    | Protocolio padre                       |                               |
|                    | Inserisci                               | 20/12/2022                        | 📋 Seleziona                            | Q                             |
|                    | Annotazioni                             | Data modifica protocollo          |                                        |                               |
|                    | Inserisci                               | 20/12/2022                        | Ë                                      |                               |
|                    |                                         |                                   |                                        |                               |
|                    | > Dati Generali                         |                                   |                                        |                               |
|                    | > Dati Firma                            |                                   |                                        |                               |
|                    | > Dati Conservazione Sostitutiva        |                                   |                                        |                               |
|                    |                                         |                                   |                                        |                               |
|                    |                                         |                                   | Ø Ann                                  | ulla 🔇 🕻 Back 🖺 Salva         |

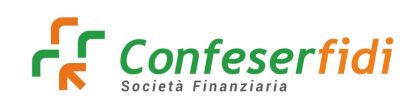

Tutte le altre sezioni possono essere compilate a seconda delle informazioni disponibili e possono essere utili per le ricerche future.

Il Protocollo è stato creato correttamente:

|                                                    |                                            |                                                       |                                                   | Multiruolo                         |
|----------------------------------------------------|--------------------------------------------|-------------------------------------------------------|---------------------------------------------------|------------------------------------|
|                                                    | ←Back / 🖄 Documenti / 🗁 Protocolli / Nuovo |                                                       |                                                   |                                    |
| Protocolli Fascicoli                               | Modello: PROTOCOLLO ENTRATA                | Classificazione: Proto                                | ocollo Confeserfidi / Affari Generali e Personale |                                    |
| 窗 Protocolli annullati<br>-聞 Richieste documenti ・ | > Dati Anagrafici                          |                                                       |                                                   |                                    |
| -                                                  | Dati Pratiche - Rapporti                   |                                                       |                                                   |                                    |
|                                                    | Oggetto                                    | Colligatorio Data protocollo                          | Configuration Supporto                            |                                    |
|                                                    | Prova Manuale Riservato                    |                                                       | Pec Obtigatorio Area assegnazione                 | × •                                |
|                                                    |                                            |                                                       | × Q 299 - CONFESERFIDI                            | × Q                                |
|                                                    | Mittente                                   | Protocollo creato correttamente<br>con numero 2022-9. | Protocollo padre                                  |                                    |
|                                                    | Annotazioni                                | Chiudi                                                | Jerezona                                          | 4                                  |
|                                                    | Inserisci                                  |                                                       |                                                   |                                    |
|                                                    | > Dati Generali                            |                                                       |                                                   |                                    |
|                                                    | > Dati Firma                               |                                                       |                                                   |                                    |
|                                                    | > Dati Conservazione Sostitutiva           |                                                       |                                                   |                                    |
|                                                    |                                            |                                                       |                                                   | 🖉 Annulla < Back 🖺 Salva           |
|                                                    |                                            |                                                       |                                                   | Varian 192 Doward by Galley Maland |

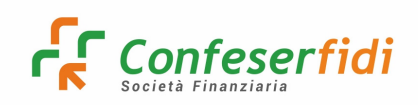

#### 2) Effettuare una ricerca di un protocollo su ODESSA

Cliccare sulla lente di ingrandimento in alto a destra:

| 🄀 Posta in arrivo - andrea.spata                | a@c: ×   {  | WhatsApp    | > × 🗱 ODES          | SSA ×             | +            |                              |          |                    |                         | ~ - 0 X                                  |  |  |
|-------------------------------------------------|-------------|-------------|---------------------|-------------------|--------------|------------------------------|----------|--------------------|-------------------------|------------------------------------------|--|--|
| $\leftrightarrow$ $\rightarrow$ C $$ prd.galile | eonetwork.i | t/odessa/do | ocuments/protocols  |                   |              |                              |          |                    |                         | 🕶 Q 🖻 🖈 🔲 🌍 :                            |  |  |
|                                                 |             |             |                     |                   |              |                              |          |                    |                         | Piccione Albina -<br>Multiruolo          |  |  |
| Indietro                                        | ← Back /    | 🖒 Documer   | nti / 🗀 Protocolli  |                   |              |                              |          |                    |                         |                                          |  |  |
| 🗅 Protocolli                                    | Proto       | colli       |                     |                   |              |                              |          |                    |                         |                                          |  |  |
| <ul> <li>Protocolli appullati</li> </ul>        | Ricer       | Ricerca 🝸   |                     |                   |              |                              |          |                    |                         |                                          |  |  |
| -B Richieste documenti                          |             | Azioni      | Numero protocollo 👔 | Data protocollo 👔 | Mittente 11  | Oggetto 11                   | Tipo 🔃   | Utente creazione 1 | Gruppo classificazione  | Classificazione                          |  |  |
|                                                 |             | • •         | 2022-7              | 20/12/2022        |              | Prova test 1                 | Entrata  | A0041DY            | Protocollo Confeserfidi | 846 - Amministrazione e Finanza          |  |  |
|                                                 |             | • •         | 2022-8              | 20/12/2022        |              | Contratto Galileo PROVA TEST | Entrata  | A0041DY            | Protocollo Confeserfidi | 861 - Affari Generali e Personale        |  |  |
|                                                 |             | • •         | 2022-9              | 20/12/2022        | Galileo Test | Prova Manuale                | Entrata  | A0041DY            | Protocollo Confeserfidi | 861 - Affari Generali e Personale        |  |  |
|                                                 |             |             |                     |                   |              | « < 1 >                      | » [10] ~ | <                  |                         |                                          |  |  |
|                                                 |             |             |                     |                   |              | Mostrati 1 - 3 di            | 3        |                    |                         |                                          |  |  |
|                                                 |             |             |                     |                   |              |                              |          |                    |                         |                                          |  |  |
|                                                 |             |             |                     |                   |              |                              |          |                    |                         |                                          |  |  |
|                                                 |             |             |                     |                   |              |                              |          |                    |                         |                                          |  |  |
|                                                 |             |             |                     |                   |              |                              |          |                    |                         |                                          |  |  |
|                                                 |             |             |                     |                   |              |                              |          |                    |                         |                                          |  |  |
|                                                 |             |             |                     |                   |              |                              |          |                    |                         |                                          |  |  |
|                                                 |             |             |                     |                   |              |                              |          |                    |                         |                                          |  |  |
|                                                 |             |             |                     |                   |              |                              |          |                    |                         |                                          |  |  |
|                                                 |             |             |                     |                   |              |                              |          |                    |                         |                                          |  |  |
|                                                 |             |             |                     |                   |              |                              |          |                    |                         |                                          |  |  |
|                                                 |             |             |                     |                   |              |                              |          |                    |                         |                                          |  |  |
|                                                 | _           | _           |                     | _                 | _            |                              | _        |                    |                         | Version 1.9.2 Powered by Galileo Network |  |  |

Si aprirà una maschera in cui indicare le opzioni necessarie alla ricerca:

|                 |                         |                     |                   |              |                              |                 |                          |                          | Multiruolo                        |  |  |
|-----------------|-------------------------|---------------------|-------------------|--------------|------------------------------|-----------------|--------------------------|--------------------------|-----------------------------------|--|--|
| го              | 🗧 Back / 🖒 Documen      | nti / 🗀 Protocolli  |                   |              |                              |                 |                          |                          |                                   |  |  |
| colli           | Protocolli              |                     |                   |              |                              |                 |                          |                          | o 🔺                               |  |  |
| solli eneullati | Ricerca 🔻               |                     |                   |              |                              |                 |                          |                          |                                   |  |  |
|                 | Тіро                    |                     |                   |              |                              | Classificazione |                          |                          |                                   |  |  |
| te documenti 📢  | Seleziona               |                     |                   |              | *                            |                 |                          |                          | ~                                 |  |  |
|                 | Numero protocol         | llo                 |                   |              |                              | Oggetto         |                          |                          |                                   |  |  |
|                 | Inserisci               |                     |                   |              |                              | Inserisci       |                          |                          |                                   |  |  |
|                 | Ndg cliente             |                     |                   |              |                              | Pratiche        |                          |                          |                                   |  |  |
|                 | Seleziona cliente       | e/i                 |                   |              | Q                            | Inserisci       |                          |                          |                                   |  |  |
|                 | Rapporti                |                     |                   |              |                              | Mittente        |                          |                          |                                   |  |  |
|                 | Inserisci               |                     |                   |              |                              | Inserisci       |                          |                          |                                   |  |  |
|                 | Destinatario            |                     |                   |              |                              |                 | Protocollo interno       |                          |                                   |  |  |
|                 | Inserisei               |                     |                   |              |                              |                 | Inserisci                |                          |                                   |  |  |
|                 | Area                    |                     |                   |              | _                            | Stato firma     |                          |                          |                                   |  |  |
|                 | Seleziona Q             |                     |                   |              |                              |                 | Seleziona                |                          |                                   |  |  |
|                 | Stato conservazione     |                     |                   |              |                              |                 | Utente creazione         |                          |                                   |  |  |
|                 | Seleziona 👻             |                     |                   |              |                              |                 | Seleziona utente         |                          |                                   |  |  |
|                 | Data protocollo         |                     |                   |              |                              |                 | Data modifica protocollo |                          |                                   |  |  |
|                 | 20/11/2022 - 20/12/2022 |                     |                   |              |                              |                 |                          |                          | E                                 |  |  |
|                 | Q Avvia D Res           | et                  |                   |              |                              |                 |                          |                          |                                   |  |  |
|                 | Azioni                  | Numero protocollo 1 | Data protocolio † | Mittente ↑↓  | Oggetto †↓                   | Tipo ↑↓         | Utente creazione 👔       | Gruppo classificazione 🌐 | Classificazione                   |  |  |
|                 |                         | 2022-7              | 20/12/2022        |              | Prova test 1                 | Entrata         | A0041DY                  | Protocollo Confeserfidi  | 846 - Amministrazione e Finanza   |  |  |
|                 |                         | 2022-8              | 20/12/2022        |              | Contratto Galileo PROVA TEST | Entrata         | A0041DY                  | Protocollo Confeserfidi  | 861 - Affari Generali e Personale |  |  |
|                 |                         | 2022-9              | 20/12/2022        | Galileo Test | Prova Manuale                | Entrata         | A0041DY                  | Protocollo Confeserfidi  | 861 - Affari Generali e Personale |  |  |
|                 |                         |                     |                   |              |                              | 10              |                          |                          |                                   |  |  |
|                 |                         |                     |                   |              |                              |                 |                          |                          | Version 1.9.2 Powered by Gal      |  |  |

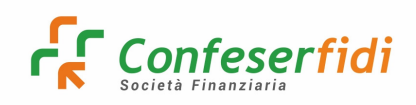

Selezionare il **TIPO** di Protocollo da ricercare (se ENTRATA O USCITA) e la CLASSIFICAZIONE (per ricercare l'Ufficio di riferimento):

| n arrivo - andrea.spat | ta@c: 🗙 🛛 😒 WhatsApp       | > 🗙 🎇 ODE           | SSA ×              | +            |                              |                                 |                                                       |                           | v - 0                             |  |  |
|------------------------|----------------------------|---------------------|--------------------|--------------|------------------------------|---------------------------------|-------------------------------------------------------|---------------------------|-----------------------------------|--|--|
| C 🔒 prd.galil          | leonetwork.it/odessa/do    | ocuments/protocols  |                    |              |                              |                                 |                                                       |                           | •• Q @ ☆ 🔲                        |  |  |
| DESSA 🗏                |                            |                     |                    |              |                              |                                 |                                                       |                           | Multiruolo                        |  |  |
|                        | ←Back / 🕅 Documen          | nti / 🖽 Protocolli  |                    |              |                              |                                 |                                                       |                           |                                   |  |  |
| 6                      | Protocolli                 |                     |                    |              |                              |                                 |                                                       |                           |                                   |  |  |
| li socullati           | Ricerca 🔻                  |                     |                    |              |                              |                                 |                                                       |                           | ×                                 |  |  |
| ii annullau            | Tipo                       |                     |                    |              |                              | Classificazione                 |                                                       |                           |                                   |  |  |
| e documenti 📢          | 1 - PROTOCOLLO ENTRATA × * |                     |                    |              |                              |                                 |                                                       |                           | ~                                 |  |  |
|                        | Numero protoco             | llo                 |                    |              |                              |                                 |                                                       | Q ×                       |                                   |  |  |
|                        | Inserisci                  |                     |                    |              |                              |                                 |                                                       | 1                         |                                   |  |  |
|                        | Ndg cliente                |                     |                    |              |                              | ✓ □ ►                           | Protocollo Confeserfidi                               |                           |                                   |  |  |
|                        | Seleziona client           | e/i                 |                    |              | ٩                            | Amministrazione e Finanza       |                                                       |                           |                                   |  |  |
|                        | Rapporti                   |                     |                    |              |                              |                                 | 🗅 Affari Legali, Monitoraggio e Operations            |                           |                                   |  |  |
|                        | Inserisci                  |                     |                    |              |                              |                                 | Pianificazione, Organizzazione, Controllo di Gestione |                           |                                   |  |  |
|                        | Destinatario               |                     |                    |              |                              |                                 | D Information Technology                              |                           |                                   |  |  |
|                        | Inserisci                  |                     |                    |              |                              | Marketing & Comunicazione       |                                                       |                           |                                   |  |  |
|                        | Area                       |                     |                    |              |                              | Divisione Soluzioni Finanziarie |                                                       |                           |                                   |  |  |
|                        | Seleziona                  |                     |                    |              |                              |                                 | Divisione Consulenze e BPO                            |                           |                                   |  |  |
|                        | Stato conservazio          | one                 |                    |              |                              |                                 |                                                       |                           |                                   |  |  |
|                        | Seleziona 👻                |                     |                    |              |                              |                                 | 🗅 Internal Audit                                      |                           |                                   |  |  |
|                        | Data protocollo            | 42,000              |                    |              | -                            | De Assestance e texteletance    |                                                       |                           |                                   |  |  |
|                        | 20/11/2022 - 20/12/2022    |                     |                    |              |                              |                                 |                                                       |                           |                                   |  |  |
|                        | Q Avvia D Res              | et                  |                    |              |                              |                                 |                                                       |                           |                                   |  |  |
|                        | Azioni                     | Numero protocollo † | Data protocollo 11 | Mittente 🔃   | Oggetto †1                   | Tipo †                          | Utente creazione 1                                    | Gruppo classificazione †1 | Classificazione                   |  |  |
|                        |                            | 2022-7              | 20/12/2022         |              | Prova test 1                 | Entrata                         | A0041DY                                               | Protocollo Confeserfidi   | 846 - Amministrazione e Finanza   |  |  |
|                        |                            | 2022-8              | 20/12/2022         |              | Contratto Galileo PROVA TEST | Entrata                         | A0041DY                                               | Protocollo Confeserfidi   | 861 - Affari Generali e Personale |  |  |
|                        |                            | 2022-9              | 20/12/2022         | Galileo Test | Prova Manuale                | Entrata                         | A0041DY                                               | Protocollo Confeserfidi   | 861 - Affari Generali e Personale |  |  |

Tutte le altre opzioni possono facilitare la ricerca puntuale.

Trovato il protocollo di interesse, si può cliccare sul pulsante visualizzare le informazioni del protocollo:

| - | per |
|---|-----|

 $\odot$ 

| UNIC DES                                               | ISA =                                                                                                    |                                                                                                    |                                                                                                    | Multiruolo                               |
|--------------------------------------------------------|----------------------------------------------------------------------------------------------------|----------------------------------------------------------------------------------------------------|----------------------------------------------------------------------------------------------------|------------------------------------------|
| < Indietro                                             | Dettaglio protocollo                                                                                                    |                                                                                                    |                                                                                                    | ×                                        |
| Protocolli                                             | Modello: Entrata                                                                                                    | Classificazione: Amministrazione e Finanza                                                                                                    |                                                                                                    | ×                                        |
| <ul> <li>Protocolli a</li> <li>Pichiarta da</li> </ul> | Dati Anagrafici                                                                                                    |                                                                                                    |                                                                                                    |                                          |
|                                                        | Ndg cliente:<br>Ndg legale:<br>Codice fiscale:                                                                                                    | Ndg banca:<br>Contesto anagrafico: PERSONA                                                                                                    | Ndg ente:<br>Anagrafica:                                                                                                    |                                          |
|                                                        | Dati Pratiche - Rapporti                                                                                                    |                                                                                                    |                                                                                                    |                                          |
|                                                        | Pratiche:                                                                                                    | Rapporti:                                                                                                    |                                                                                                    |                                          |
|                                                        | Dati Protocollo                                                                                                    |                                                                                                    |                                                                                                    | -                                        |
|                                                        | Protocolle Interne: 11050585<br>Data protocolle: 20/12/022<br>Gruppo dastafficacione: 211<br>Usend: Adva1DV - Piccone Albina<br>Area assegnazione: 229 - CONFESERDI<br>Protocollo padre: | Numero protocollo: 2022-7<br>Supporto: Email<br>Gruppo classificataone: Protocollo Confesentidi<br>Userd assegnatione:<br>Mittente:<br>Annotazioni: | Oggette: Prova test 1<br>Riservator. No<br>Classificazione: 484 - Amministrazione e Finanza<br>Area: 309 - CONFESSREDI<br>Data ricesine: 2017/20022<br>Data medifica protecello: 20/1/22022 | •                                        |
|                                                        | Dati Generali                                                                                                    |                                                                                                    |                                                                                                    |                                          |
|                                                        | Email cliente:                                                                                                    | Tipo allegato Pef:                                                                                                    | Documentale metadati:                                                                                                    |                                          |
|                                                        | Dati Firma                                                                                                    |                                                                                                    |                                                                                                    |                                          |
|                                                        | Stato firma: NON_DA_FIRMARE                                                                                                    | Tipo firma:                                                                                                    | Firmatari:                                                                                                    |                                          |
|                                                        | Dati Conservazione Sostitutiva                                                                                                    |                                                                                                    |                                                                                                    |                                          |
|                                                        |                                                                                                    |                                                                                                    |                                                                                                    | Version 1.9.2 Powered by Galileo Network |

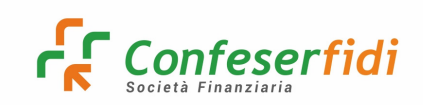

Cliccando sul pulsante si visualizzano le possibili attività da svolgere sul Protocollo:

|                              |                  |                      |                     |              |                              |                    |                         |                         | Piccione Albina -<br>Multiruolo   |  |
|------------------------------|------------------|----------------------|---------------------|--------------|------------------------------|--------------------|-------------------------|-------------------------|-----------------------------------|--|
| <ul> <li>Indietro</li> </ul> | 🗲 Back / 🖄 Docum | ienti / 🗁 Protocolli |                     |              |                              |                    |                         |                         |                                   |  |
| 🗈 Protocolli                 | Ricera ¥         |                      |                     |              |                              |                    |                         |                         |                                   |  |
| 😂 Fascicoli                  | Tipo             |                      |                     |              |                              |                    |                         |                         |                                   |  |
| 🛉 Protocolli annullati       | 1 - PROTOCOL     | LO ENTRATA           |                     |              | × *                          | Affari Legali, Mor | nitoraggio e Operations |                         | ×                                 |  |
| - Richieste documenti (      | Numero proto     | collo                |                     |              |                              | Oggetto            |                         |                         |                                   |  |
| Reflecte documenta -         | Inserisci        |                      |                     |              |                              | Inserisci          |                         |                         |                                   |  |
|                              | Soloriona clia   | nto/i                |                     |              |                              | Incorirci          |                         |                         |                                   |  |
|                              | Rapporti         |                      |                     |              | ~                            | Mittente           |                         |                         |                                   |  |
|                              | Inserisci        |                      |                     |              |                              | Inserisci          |                         |                         |                                   |  |
|                              | Destinatario     |                      |                     |              |                              | Protocollo intern  |                         |                         |                                   |  |
|                              | Inserisci        |                      |                     |              |                              | Inserisci          |                         |                         |                                   |  |
|                              | Area             |                      |                     |              | _                            | Stato firma        |                         |                         |                                   |  |
|                              | Seleziona        |                      |                     |              | Q                            | Selectiona         |                         |                         |                                   |  |
|                              | Stato conserva   | zione                |                     |              |                              |                    |                         |                         |                                   |  |
|                              | Seleziona        |                      |                     |              | *                            |                    |                         |                         |                                   |  |
|                              | Data protocoll   | D                    |                     |              |                              |                    |                         |                         |                                   |  |
|                              | 20/11/2022 -     | 20/12/2022           |                     |              |                              |                    |                         |                         |                                   |  |
|                              | Q Avvia DF       | leset                |                     |              |                              |                    |                         |                         |                                   |  |
|                              | Azioni           | Numero protocollo 11 | Data protocollo 👔   | Mittente 11  | Oggetto 11                   | Tipo 11            | Utente creazione 👔      | Gruppo classificazione  | Classificazione                   |  |
|                              |                  | 2022-7               | 20/12/2022          |              | Prova test 1                 | Entrata            | A0041DY                 | Protocollo Confeserfidi | 846 - Amministrazione e Finanza   |  |
|                              | Mo               | difica               | 20/12/2022          |              | Contratto Galileo PROVA TEST | Entrata            | A0041DY                 | Protocollo Confeserfidi | 861 - Affari Generali e Personale |  |
|                              | Alle             | gati                 | 20/12/2022          | Galileo Test | Prova Manuale                | Entrata            | A0041DY                 | Protocollo Confeserfidi | 861 - Affari Generali e Personale |  |
|                              | C Duj            | olica                | « < 1 > » 10 v      |              |                              |                    |                         |                         |                                   |  |
|                              | III Visi         | ualizza barcode      | Mostrati 1 - 3 di 3 |              |                              |                    |                         |                         |                                   |  |

- **Modifica**: si possono modificare o popolare i campi e le opzioni indicate in precedenza;
- Allegati: si possono gestire gli allegati del protocollo:

| M Posta in arrivo - andrea.spat                     | ta@c: x 🕒 WhatsApp 🛛 🗙 🗱 ODESS                       | A × +               | v –                      |
|-----------------------------------------------------|------------------------------------------------------|---------------------|--------------------------|
| $\leftrightarrow$ $\rightarrow$ C $\cong$ prd.galil | leonetwork.it/odessa/documents/protocols/attachments |                     | ං ද ය ර ර C              |
|                                                     |                                                      |                     | Piccione A<br>Multiruolo |
| < Indietro                                          | ←Back / 🖄 Documenti / 🗁 Protocolli / Allegati        |                     |                          |
| 🗅 Protocolli                                        |                                                      |                     |                          |
| Fascicoli                                           | Allegati protocolio nº 2022-7                        |                     | •                        |
| Protocolli annullati                                | Azioni                                               | Nome file 🔃         | Dimensione               |
| -🗟 Richieste documenti 🛛 4                          | 💿 🥒 🛓 ۲ 📋 Istruzioni alla compilazion                | epdf                | 528.11 KB                |
|                                                     |                                                      | << < 1 > >> 20 V    |                          |
|                                                     |                                                      | Mostrati 1 - 1 di 1 |                          |
|                                                     |                                                      |                     |                          |
|                                                     |                                                      |                     |                          |
|                                                     |                                                      |                     |                          |
|                                                     |                                                      |                     |                          |
|                                                     |                                                      |                     |                          |
|                                                     |                                                      |                     |                          |

- **Duplica**: funzione da NON utilizzare;

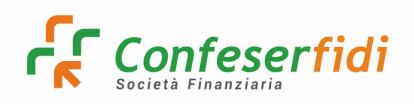

- Elimina: funzione da NON utilizzare. La cancellazione, ad ogni modo, è solo relativa alla visualizzazione e non al documento che rimarrà sempre sul database a disposizione di Confeserfidi;
- Visualizza Barcode: codice digitale univoco del Protocollo:

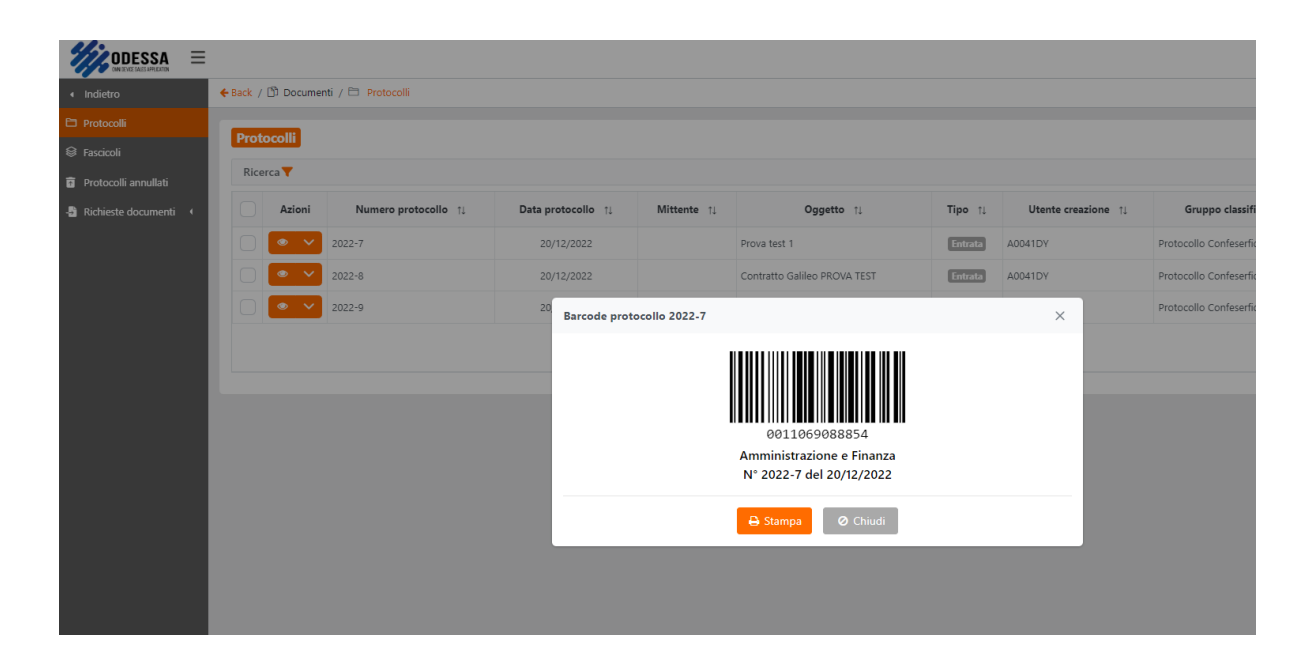

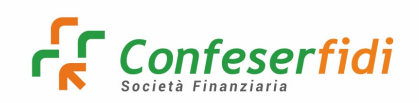

#### 3) Impostare la visualizzazione dei campi

Per impostare a proprio piacimento i campi di visualizzazione dei Protocolli, e quindi avere una migliore e più immediata visualizzazione, è possibile

selezionare le varie opzioni dal pulsante

| ٠ |                   |
|---|-------------------|
|   | in alto a destra: |

| Minorrow -               |        |            |                      |                    |              |                              |         |                    |                         | Piccione Albina                   |
|--------------------------|--------|------------|----------------------|--------------------|--------------|------------------------------|---------|--------------------|-------------------------|-----------------------------------|
|                          |        |            |                      |                    |              |                              |         |                    |                         | Multiruolo                        |
| Indietro                 | ← Back | / 🖒 Docume | nti / 🗀 Protocolli   |                    |              |                              |         |                    |                         |                                   |
|                          |        |            |                      |                    |              |                              |         |                    |                         |                                   |
| 🗑 Fascicoli              | Рго    | tocolli    |                      |                    |              |                              |         |                    |                         | ° ± +                             |
| 💼 Protocolli annullati   | Ric    | cerca 🔻    |                      |                    |              |                              |         |                    |                         | Q                                 |
| -🗟 Richieste documenti 📢 |        | Azioni     | Numero protocollo 11 | Data protocollo 11 | Mittente 11  | Oggetto 11                   | Tipo †⊥ | Utente creazione † | Gruppo classificazione  | Classificazione                   |
|                          | 0      | • •        | 2022-7               | 20/12/2022         |              | Prova test 1                 | Entrata | A0041DY            | Protocollo Confeserfidi | 846 - Amministrazione e Finanza   |
|                          |        | • •        | 2022-8               | 20/12/2022         |              | Contratto Galileo PROVA TEST | Entrata | A0041DY            | Protocollo Confeserfidi | 861 - Affari Generali e Personale |
|                          |        | • •        | 2022-9               | 20/12/2022         | Galileo Test | Prova Manuale                | Entrata | A0041DY            | Protocollo Confeserfidi | 861 - Affari Generali e Personale |
|                          |        |            |                      |                    |              | « < 1 > :                    | » 10 V  |                    |                         |                                   |
|                          |        |            |                      |                    |              | Mostrati 1 - 3 di            |         |                    |                         |                                   |
|                          |        |            |                      |                    |              |                              |         |                    |                         |                                   |
|                          |        |            |                      |                    |              |                              |         |                    |                         |                                   |
|                          |        |            |                      |                    |              |                              |         |                    |                         |                                   |

Da qui è possibile spostare le "Colonne disponibili" (a sinistra) verso le "Colonne selezionate" (che costituiranno la griglia visualizzata):

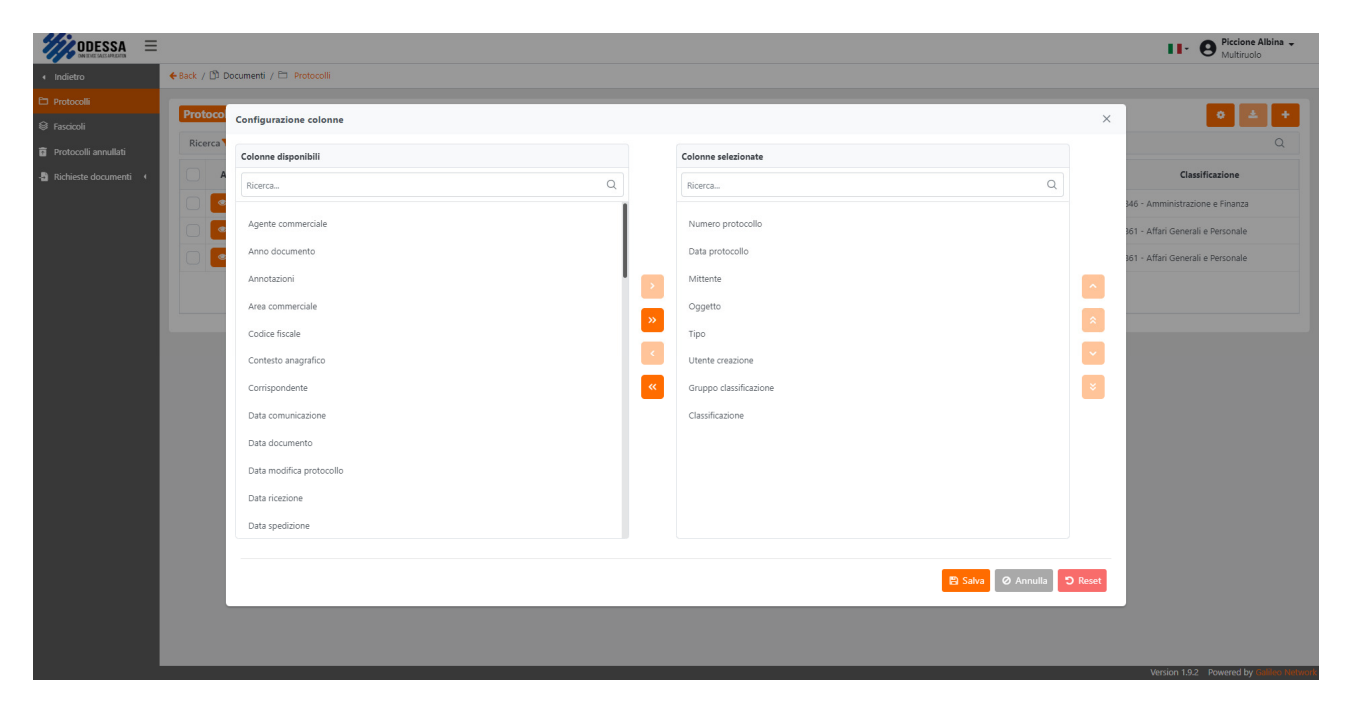

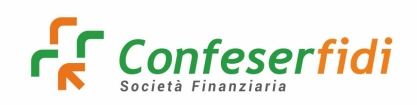

Occorre selezionare la singola voce dalle "**Colonne disponibili**" e cliccare sul pulsante > per aggiungere alle "**Colonne selezionate**"; cliccando sul pulsante < si elimina la voce dalle colonne selezionate.

Utilizzare i pulsanti << e >> consente di spostare TUTTE le colonne da una parte all'altra.

Selezionate le colonne prescelte, si può cliccare sul pulsante SALVA.

La configurazione migliore, che si propone dopo un confronto con l'Ufficio Affari Generali, è la seguente:

| NUMERO PROTOCOLLO      |
|------------------------|
| DATA PROTOCOLLO        |
| MITTENTE               |
| OGGETTO                |
| TIPO                   |
| UTENTE CREAZIONE       |
| GRUPPO CLASSIFICAZIONE |
| CLASSIFICAZIONE        |

Ricordiamo che la colonna AZIONI è impostata di default dal sistema ed inoltre è possibile allargare o stringere le colonne in base alle proprie esigenze.

#### Il Protocollo Confeserfidi sarà gestito su ODESSA a partire dal 01.01.2023, data a partire dalla quale TUTTI i documenti dovranno essere protocollati su ODESSA.